# คู่มือการใช้งาน

# ระบบสารสนเทศการฝึกปฏิบัติงานวิชาชีพเภสัชกรรมอุตสาหการ

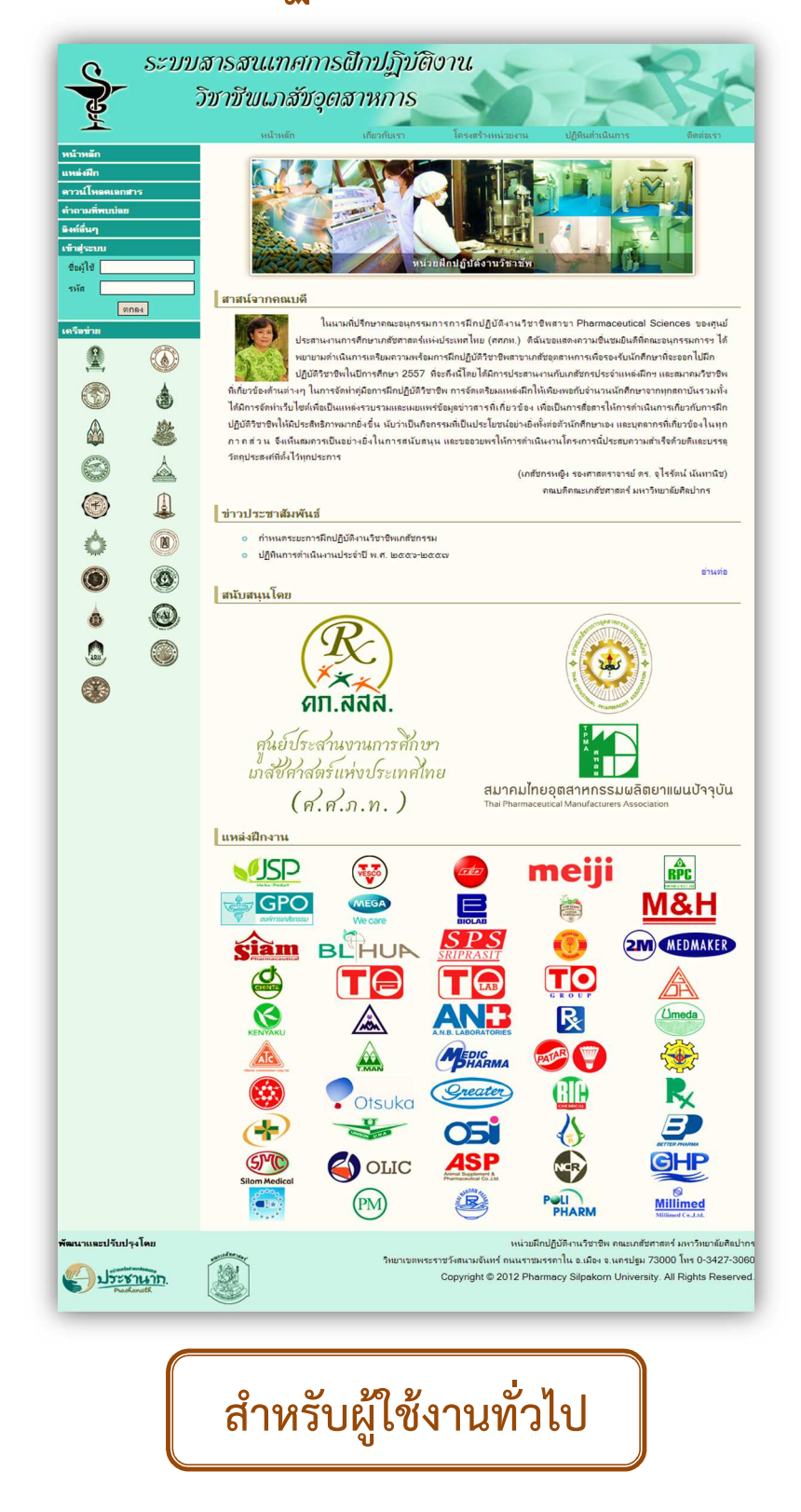

# เกี่ยวกับระบบ

ระบบสารสนเทศการฝึกปฏิบัติงานวิชาชีพเภสัชกรรมอุตสาหการ เป็นระบบที่ใช้สำหรับ การจัดการด้านแหล่ง ฝึกปฏิบัติงานวิชาชีพเภสัชกรรมอุตสาหการ เช่น การสำรวจความพร้อมในการเป็นแหล่งฝึกงานสำหรับนิสิตและ นักศึกษาเภสัชศาสตร์สาขาเน้นเภสัชกรรมอุตสาหการ รวบรวมและเผยแพร่ข้อมูล สื่อสารข่าวสารที่เกี่ยวกับการฝึก ปฏิบัติงานวิชาชีพ โดยให้บริการคลอบคลุมทั้งบุคลากรแหล่งฝึกปฏิบัติงานวิชาชีพในเครือข่าย บุคลากร นิสิตนักศึกษา คณะเภสัชศาสตร์ของแต่ละมหาวิทยาลัย ตลอดจนบุคคลภายนอกที่สนใจ โดยมีการแบ่งสิทธิ์การเข้าใช้งานในระบบ

ระบบสารสนเทศการฝึกปฏิบัติงานวิชาชีพเภสัชกรรมอุตสาหการ เป็นระบบที่พัฒนาขึ้นในรูปแบบเว็บไซต์ (Web Application) ดังนั้นในการใช้งาน ผู้ใช้ควรใช้งานผ่านทางเว็บบราวเซอร์ เช่น Mozilla Firefox หรือ Google Chrome

# ระดับสิทธิ์การเข้าใช้งาน

- 1. **ผู้ดูแลระบบ (Admins)** คือบุคลากรที่มีหน้าที่รับผิดชอบในการบริหารและจัดการข้อมูลภายในระบบ ทั้งหมด
- ผู้ดูแลเขต (Zoning) คือบุคลากรที่มีหน้าที่รับผิดชอบในการบริหารและจัดการข้อมูลภายในระบบ เฉพาะส่วนของแหล่งฝึกปฏิบัติงานวิชาชีพที่ดูแล
- แหล่งฝึกงาน (Company) คือบุคลากรของแหล่งฝึกปฏิบัติงานวิชาชีพที่รับผิดชอบในการ บริหารและจัดการข้อมูลภายในระบบเฉพาะในส่วนแหล่งฝึกปฏิบัติงานวิชาชีพของตน
- ผู้ใช้งานทั่วไป (General User) คือบุคคลอื่นๆ เช่น นิสิตนักศึกษาเภสัชศาสตร์ อาจารย์หรือ เจ้าหน้าที่คณะเภสัชศาสตร์ที่ไม่ได้ทำหน้าที่เป็นผู้ดูแลเขต หรือบุคคลภายนอกที่สนใจ ซึ่งมีสิทธิ์ในการดู ข้อมูลรายละเอียด ข่าวสารการฝึกปฏิบัติงานวิชาชีพต่างๆ โดยไม่ต้องทำการลงทะเบียนหรือ Login

\*\*\*สำหรับคู่มือการใช้งานเล่มนี้ เป็นคู่มือการใช้งานสำหรับผู้ใช้งานระดับ <u>ผู้ใช้งานทั่วไป</u>\*\*\*

### รายละเอียดของระบบสารสนเทศการฝึกปฏิบัติงานวิชาชีพเภสัชกรรมอุตสาหการ

้ในส่วนนี้จะกล่าวถึงส่วนต่างๆของระบบฯ ซึ่งเป็นส่วนที่ผู้ใช้งานทุกระดับสามารถเข้าถึง ดูข้อมูลได้ ดังนี้

### หน้าแรก

ระบบสารสนเทศการฝึกปฏิบัติงานฯ สามารถเข้าได้ที่ <u>www.pharm.su.ac.th/practice</u> พบกับ หน้าแรก ดังรูป 1

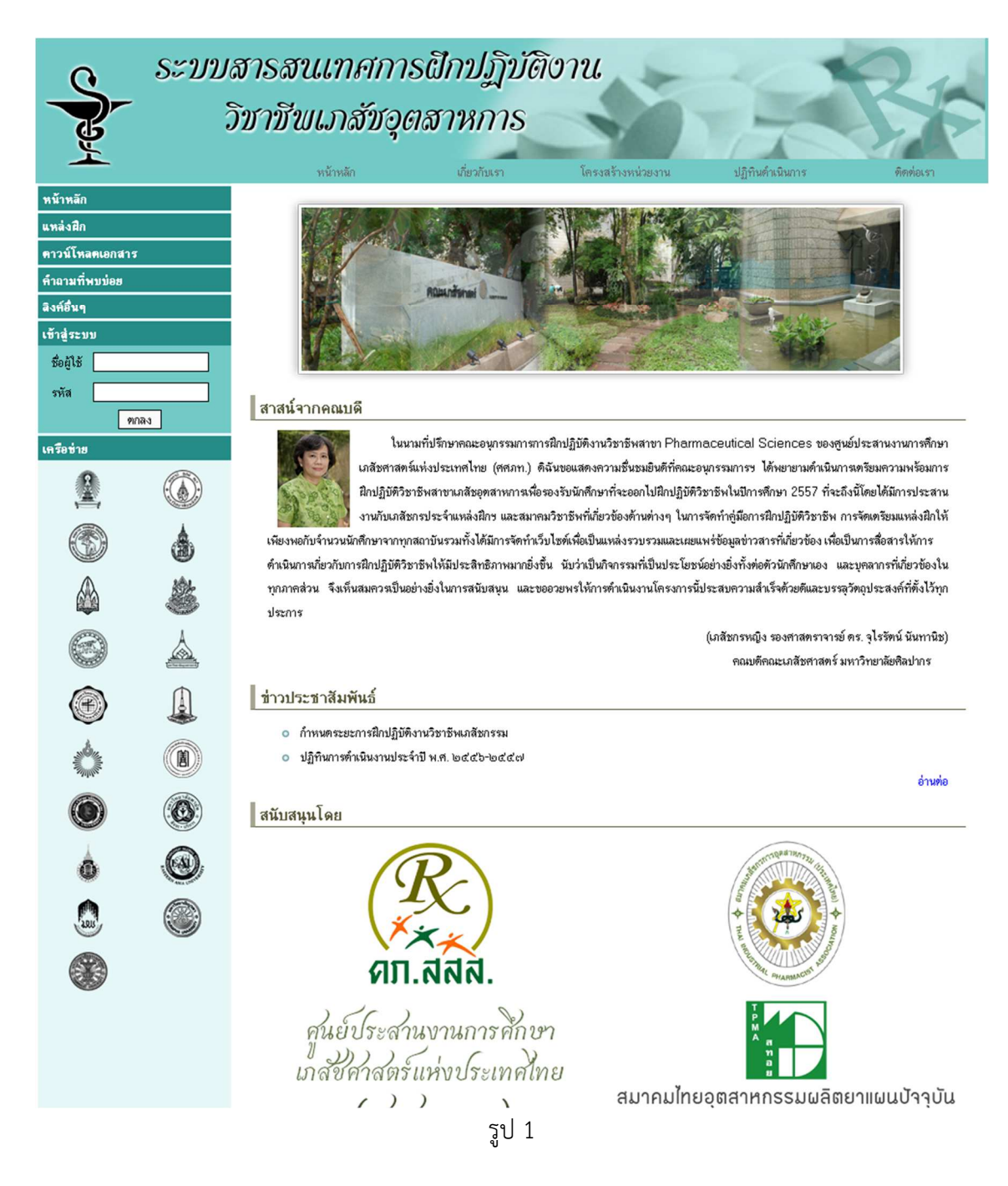

## เมนูด้านบนประกอบด้วย

หน้าหลัก ดังรูป 2

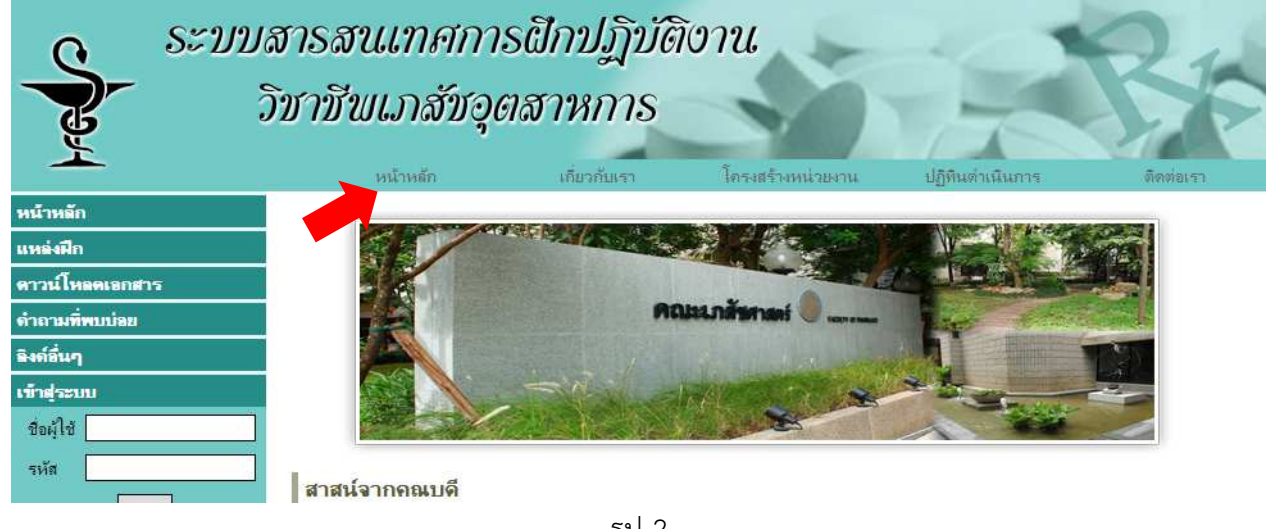

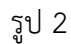

## เกี่ยวกับเรา ดังรูป 3

| S= 252          | เสารสนเทศกา:<br>วิชาชีพเภส์ชอุด                                                                                                    | รฝักปฏิบัติ<br>าสาหการ               | ้างาน                         | R                            | R:            |  |
|-----------------|----------------------------------------------------------------------------------------------------|--------------------------------------|-------------------------------|------------------------------|---------------|--|
|                 | หน้าหลัก                                                                                                    | เกี่ยวกับเรา                         | โครงสร้างหน่วยงาน             | ปฏิทินด่าเนินการ             | ติดต่อเรา     |  |
| หน้าหลัก        | ความเป็นมา                                                                                                    |                                      |                               |                              |               |  |
| แหล่งฝึก        |                                                                                                    |                                      | ر بر بر بر<br>مراجع ال        | เ ะ มไเล                     | ند بد د       |  |
| ดาวน์โหลดเอกสาร | เนื่องด้วยหลักชุดรเภสัชศาสตรบณฑิต คณะเภสัชศาสตรทุกสถาบิน ได้มีการปรับปรุงจากหลักสุดร ๕ ปี ไปเป็นหลักชุดร ๖ ปี เพื่อ<br>ให้สอดคล้องกับประกาศสภาเภสัชกรรม ที่ ๑๒/๒๕๕๑ เรื่อง หลักเกณฑ์และวิธีการในการรับรองสถาบันผลิตบัณฑิตไดยมีการเห็นชอบ<br>หลักสุดรเภสัชศาสตร์ดังกล่าว ตั้งแต่ปีการศึกษา ๒๕๕๒ รวมไปถึงประกาศสภาเภสัชกรรมที่ ๒๑/๒๕๕๔ เรื่องเกณฑ์มาตรฐานแหล่งมีก<br>ปฏิบัติงานวิชาชีพที่กำหนดกรอบแนวทางการฝึกปฏิบัติงานของนิสิตนักศึกษาในสถานที่ที่มีการประกอบวิชาชีพแขนงต่างๆ หรือสถานที<br>อื่นๆ ที่มีกิจกรรมปฏิบัติที่เกี่ยวข้องและสนับสนุนการประกอบวิชาชีพโดยตรงโดยเป็นการฝึกปฏิบัติงานทั่วไปภาคพื้นฐาน จำนวนชั่วโมง<br>ปฏิบัติการไม่น้อยกว่า ๓๐๐ ชั่วโมง และการฝึกปฏิบัติการงานวิชาชีพกาคสาขาหลัก จำนวนชั่วโมงปฏิบัติการไม่น้อยกว่า ๑,จ๐๐ ชั่วโมง |                                      |                               |                              |               |  |
| ดำถามที่พบบ่อย  |                                                                                                    |                                      |                               |                              |               |  |
| ริงก์อื่นๆ      |                                                                                                    |                                      |                               |                              |               |  |
| เข้าสู่ระบบ     |                                                                                                    |                                      |                               |                              |               |  |
| ข้อผู้ใช้       |                                                                                                    |                                      |                               |                              |               |  |
| รหัส            | ซึ่งในส่วนวิทยาศาสตร์เภสัชกรรม หรือวิทยาการทางเภสัชศาสตร์ (ซึ่งภายหลังได้มิการปรับชื่อเป็น "เภสัชอุตสาหการ" ตามประกาศสภา                                                                                                    |                                      |                               |                              |               |  |
| ตกลง            | เกสัชกรรมที่ ๑๓/๒๙๙๖) เป็ <sup>1</sup>                                                                                                    | นหนึ่ง <mark>ในวิชาขีพภาคสาขา</mark> | หลักที่ต้องมีการดำเนินการในส่ | วนต่างๆ เพื่อให้สอดคล้องกับแ | นวทางดังกล่าว |  |
| เครือข่าย       | คณะอนุกรรมการอ่าน                                                                                                    | เวยการศุนย์พัฒนา                     | การฝึกปฏิบัติงานวิชา          | ชีพสาขา Pharmace             | utical        |  |

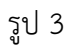

#### โครงสร้างหน่วยงาน ดังรูป 4

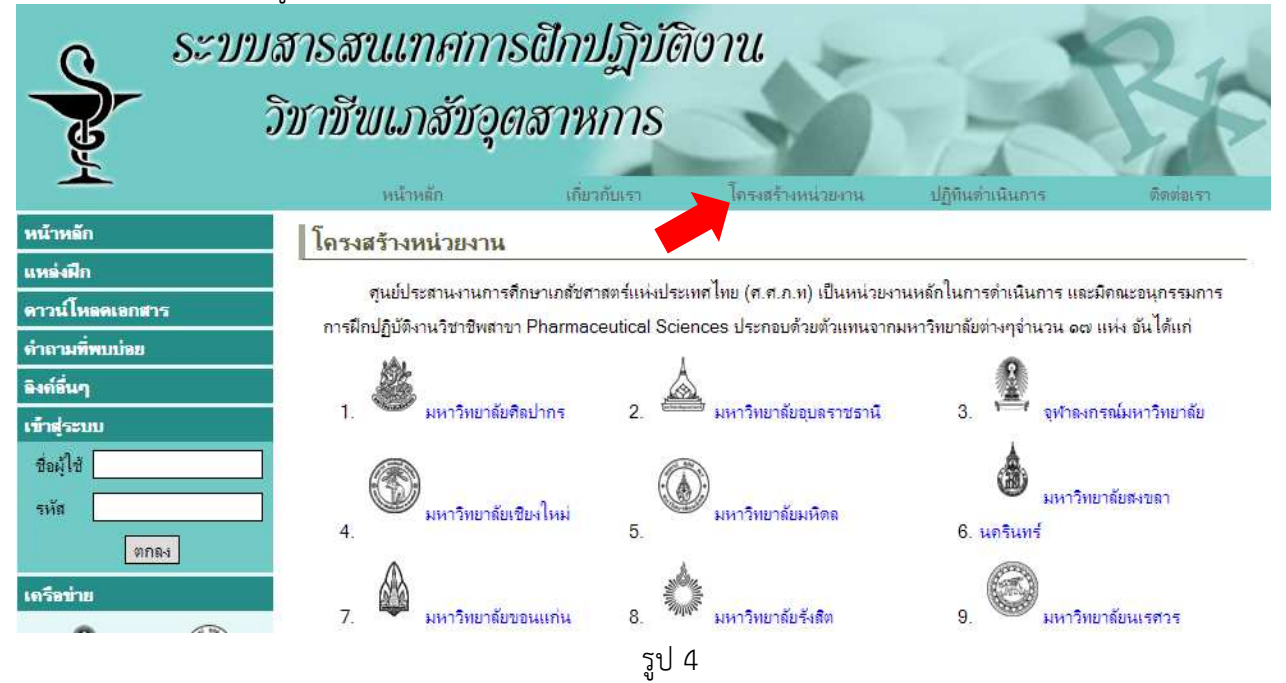

### ปฏิทินดำเนินการ ใช้แสดงกำหนดการกิจกรรมต่างๆ ดังรูป 5

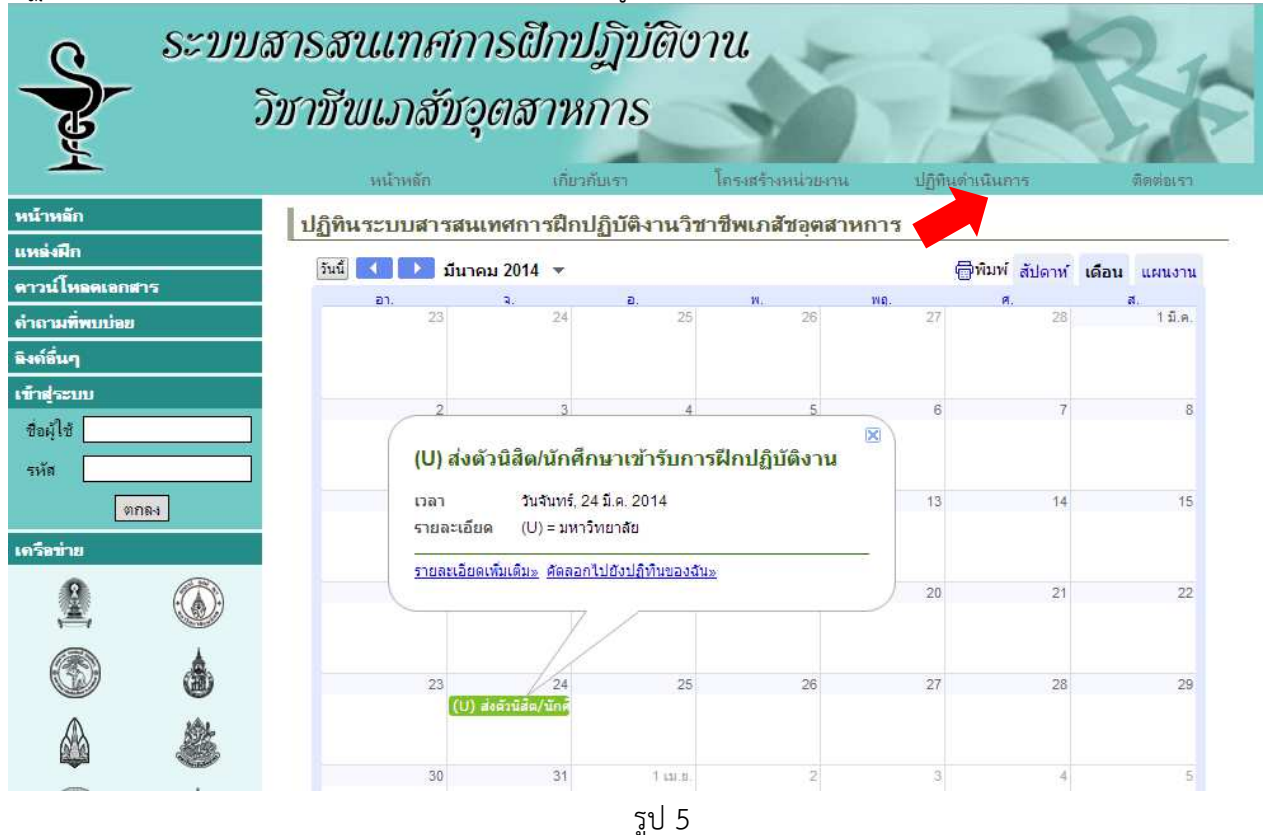

### ติดต่อเรา ดังรูป 6

| 0 S=11          | เสารสนเทศการ                                                                                                    | ฬกปฏิบัติ    | ้อาน              |                  | 0,1       |  |  |
|-----------------|----------------------------------------------------------------------------------------------------|--------------|-------------------|------------------|-----------|--|--|
|                 | วิชาชีพเภสัชอุต                                                                                                    | สาหการ       | NY.               |                  |           |  |  |
|                 | หน้าหลัก                                                                                                    | เกี่ยวกับเรา | โลรงสร้างหน่วยงาน | ปฏิทินต่าเนินการ | จัดต่อเรา |  |  |
| หน้าหลัก        | ติดต่อเรา                                                                                                    |              |                   |                  |           |  |  |
| แหล่งฝึก        |                                                                                                    |              |                   |                  | 2         |  |  |
| ดาวน์โหลดเอกสาร | ดณะอนุกรรมการการฝกปฏบติงานสาขา Pharmaceutical Sciences                                                                                                    |              |                   |                  |           |  |  |
| ดำถามที่พบบ่อย  | หน่วยประสานงานการฝึกปฏิบัติวิชาชีพเภสัชกรรม<br>คณะเภสัชศาสตร์ มหาวิทยาลัยคิดปากร อำเภอเมือง จังหวัด นครปฐม<br>Fax : 0 3425 0942<br>E- <b>mail</b> : practice.su@gmail.com, minta@su.ac.th |              |                   |                  |           |  |  |
| ลิงด์อื่นๆ      |                                                                                                    |              |                   |                  |           |  |  |
| เข้าสุ่ระบบ     |                                                                                                    |              |                   |                  |           |  |  |
| ชื่อผู้ใช้      |                                                                                                    |              |                   |                  |           |  |  |
| รหัส            |                                                                                                    |              |                   |                  |           |  |  |
| ตกลง            |                                                                                                    |              |                   |                  |           |  |  |
| เครือข่าย       |                                                                                                    |              |                   |                  |           |  |  |
|                 |                                                                                                    |              |                   |                  |           |  |  |
|                 |                                                                                                    |              | รูป 6             |                  |           |  |  |

### เมนูด้านข้างสำหรับเข้าใช้งานในระบบ (คอลัมน์ด้านซ้ายของเว็บ) ประกอบด้วย

หน้าหลัก ดังรูป 7

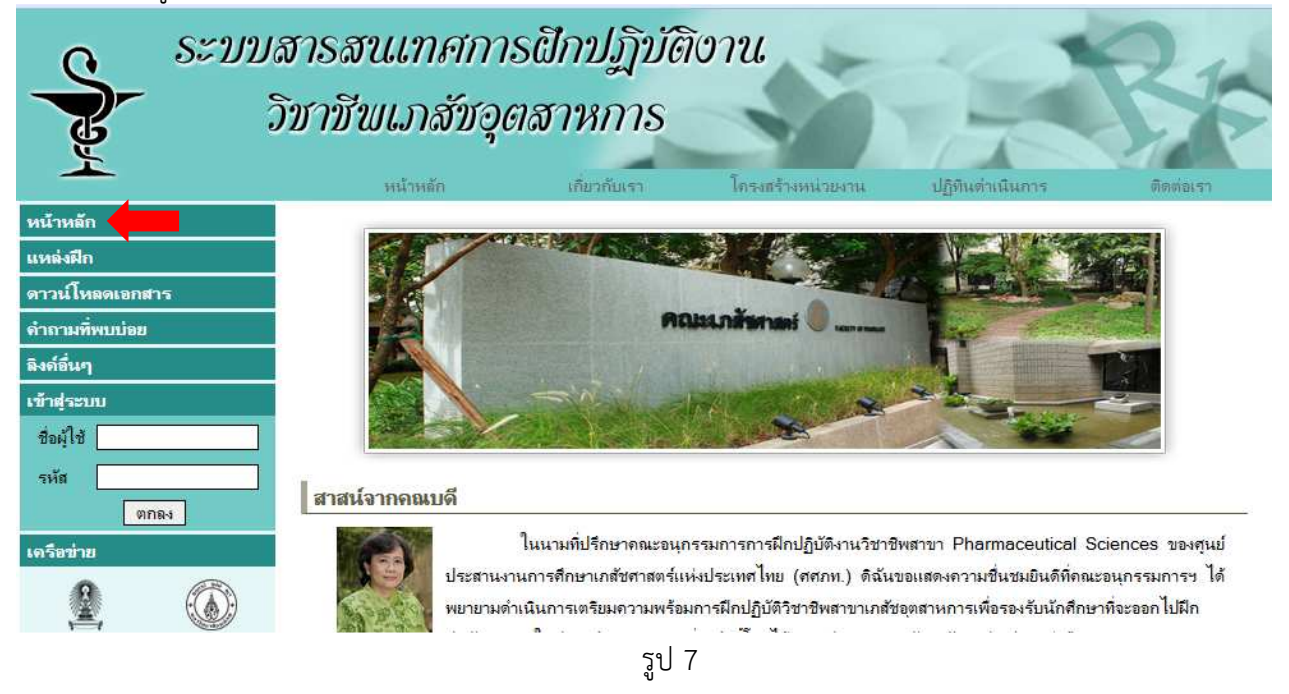

แหล่งฝึก จะมีรายละเอียดเกี่ยวกับแหล่งฝึกของเครือข่าย โดยแยกตามกลุ่มของแหล่งฝึก ดังรูป 8

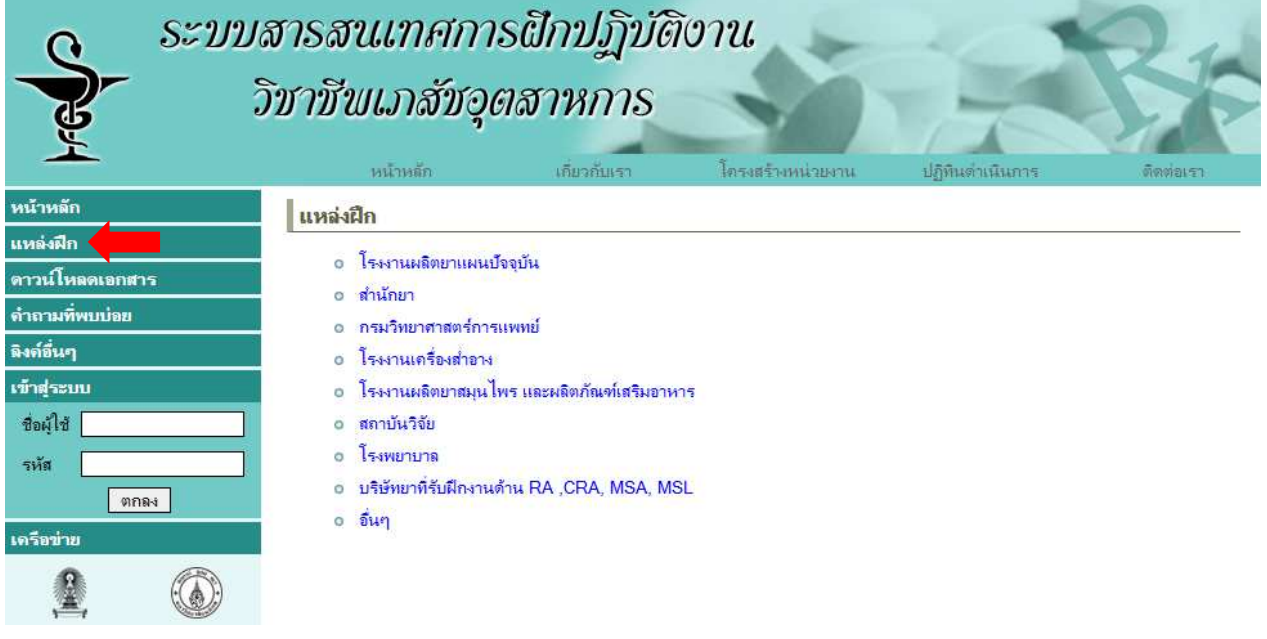

#### เมื่อคลิกตรงกลุ่มแหล่งฝึก เช่น โรงงานผลิตยาแผนปัจจุบัน ดังรูป 9

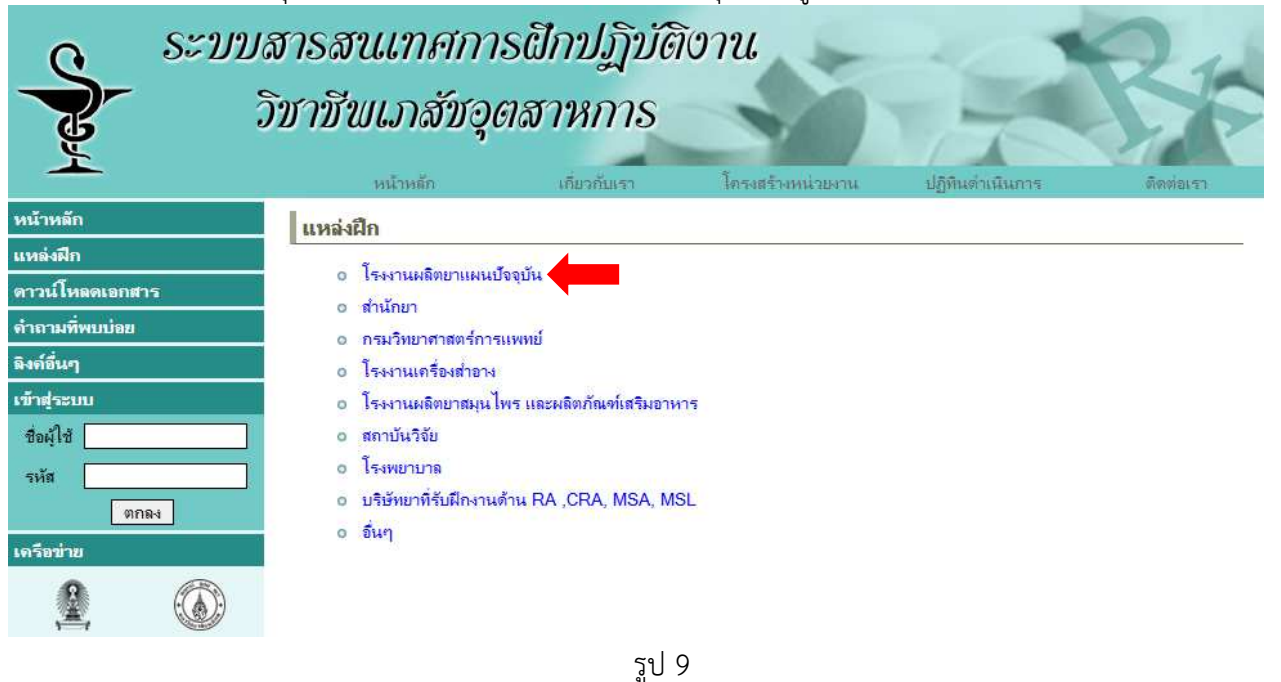

ũ -

จะแสดงรายชื่อของโรงงานที่มีอยู่ในระบบทั้งหมด ดังรูป 10

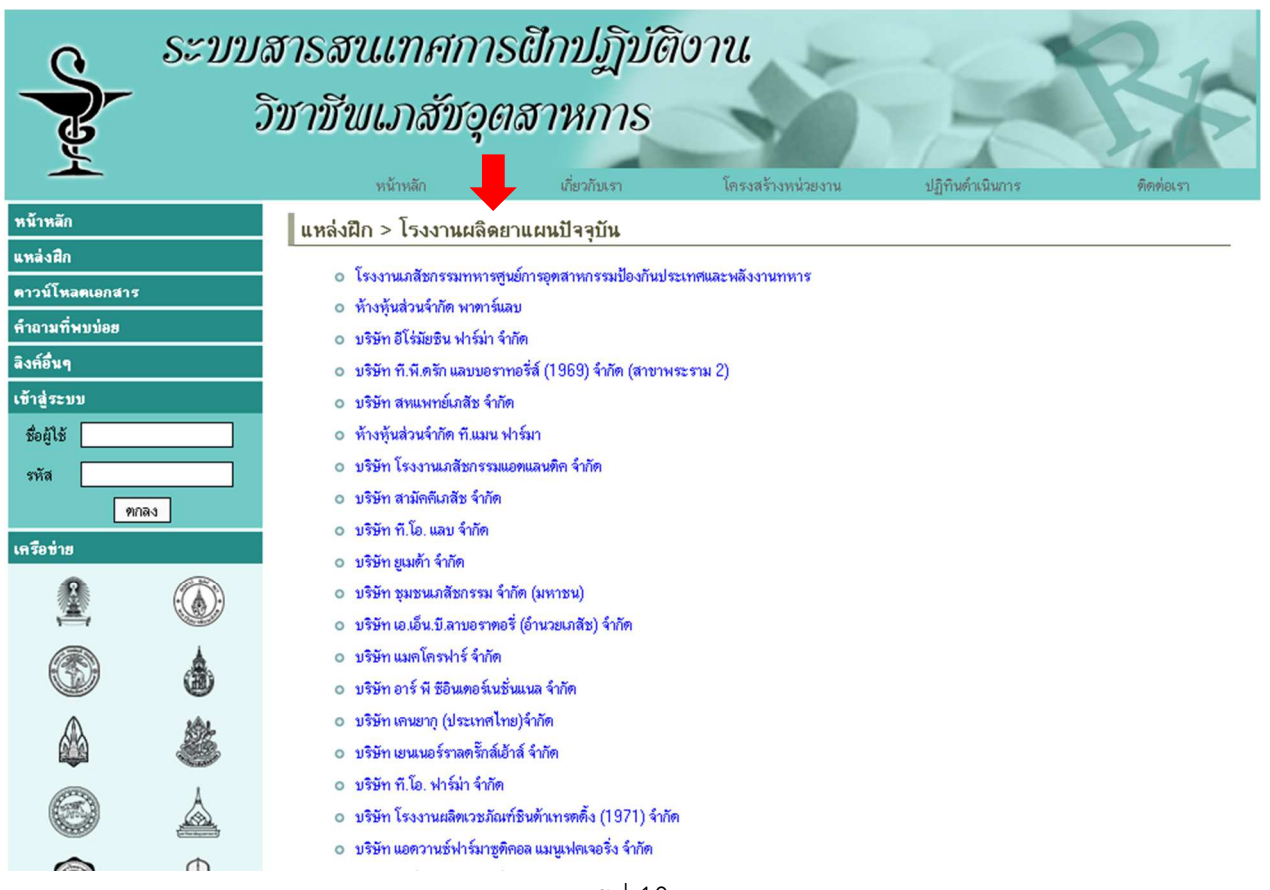

เมื่อคลิกเข้าไปในแต่ละโรงงาน จะแสดงข้อมูลของแหล่งฝึกโรงงาน รายละเอียดดังรูป 11

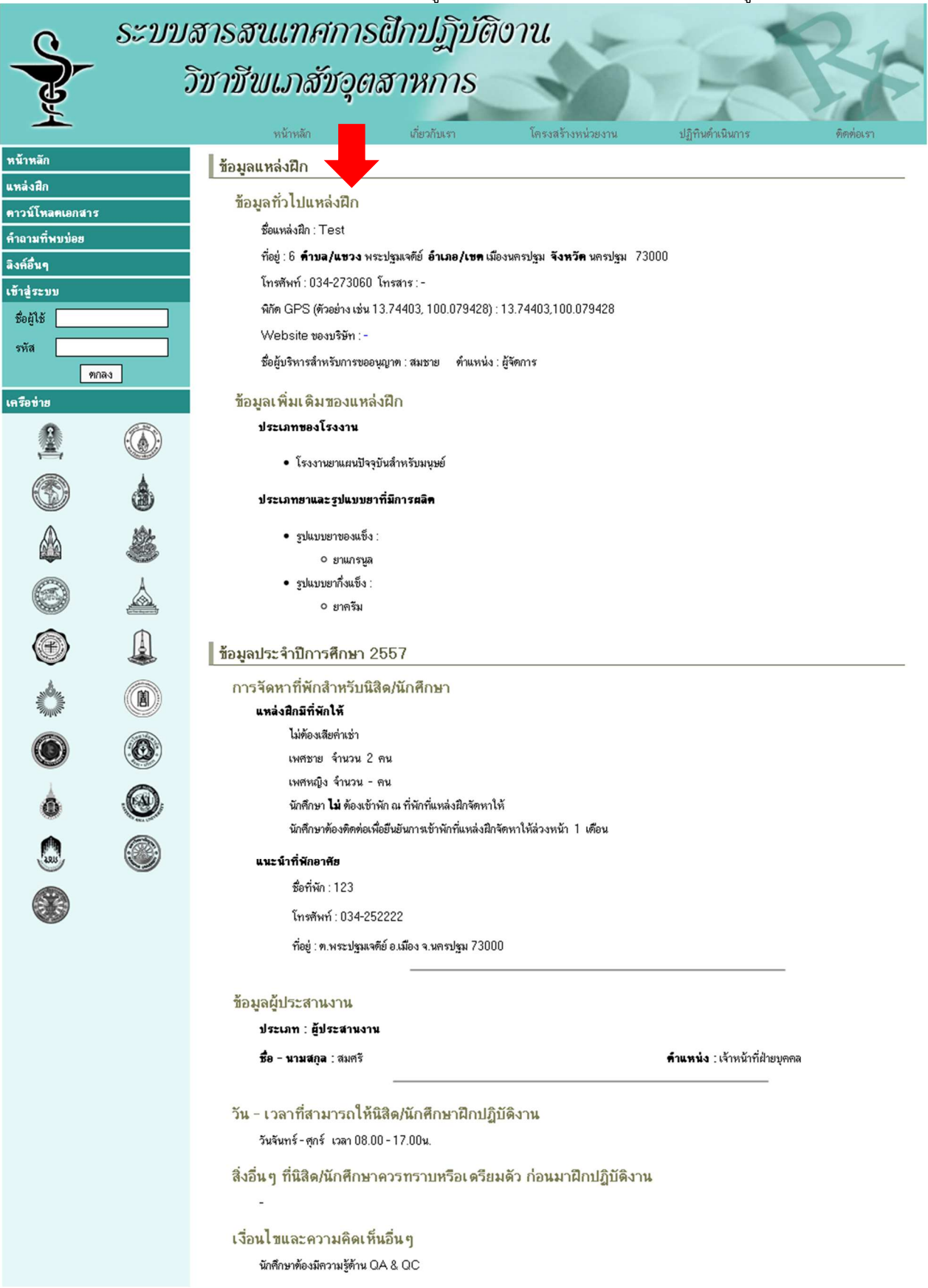

### ดาวน์โหลดเอกสาร ดังรูป 12

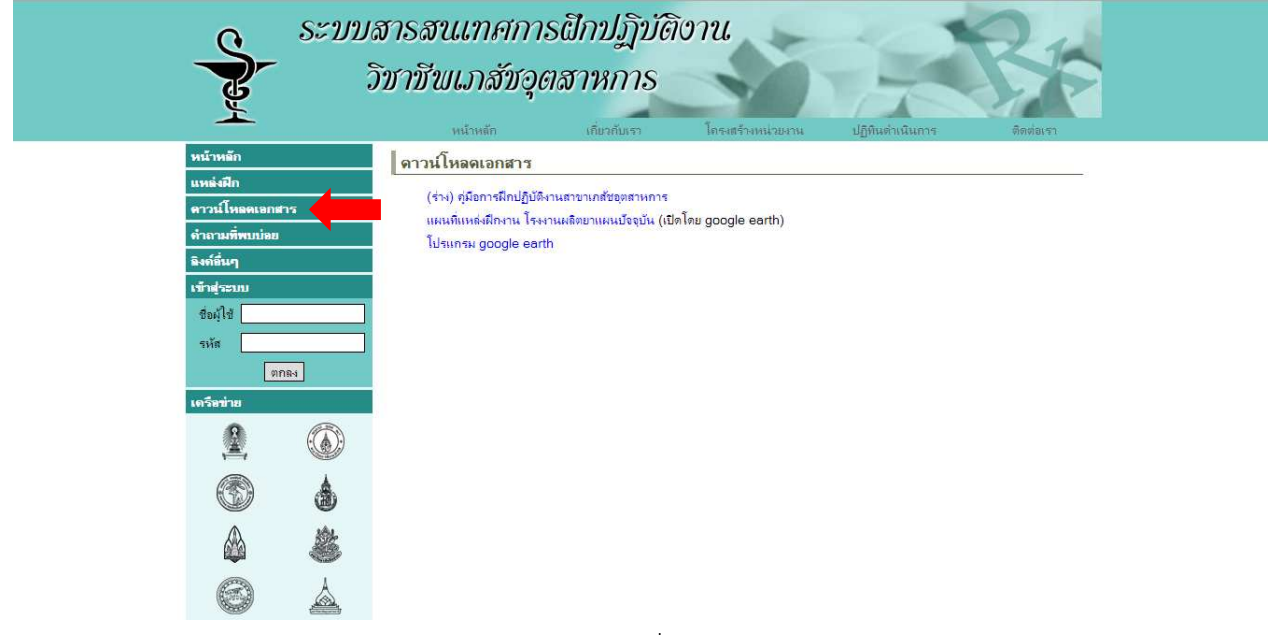

รูป 12

# คำถามที่พบบ่อย ดังรูป 13

| Q                                          | ระบบ  | สารสนเทศการ                            | ธสึกปฏิบัติเ | วาน               | -               | 24        |  |
|--------------------------------------------|-------|----------------------------------------|--------------|-------------------|-----------------|-----------|--|
| 7                                          |       | วิชาชีนเภสัชอุด                        | เสาหการ      | -                 |                 |           |  |
| 7                                          |       | หน้าหลัก                               | เกี่ยวกับเรา | โครงสร้างหน่วยงาน | ปฏิทินดำเนินการ | ติดต่อเรา |  |
| หน้าหอัก<br>แหล่งฝึก<br>ดาวน์โหลดเลก       | สาร   | <b>คำถามที่พบบ่อย</b><br>กำลังปรับปรุง |              |                   |                 |           |  |
| ดำถามที่พบบ่อ<br>อิงด์อื่นๆ<br>เข้าสู่ระบบ |       |                                        |              |                   |                 |           |  |
| ชื่อผู้ใช้<br>รหัส                         | ทุกตง |                                        |              |                   |                 |           |  |
| เตรีอข่าย                                  |       |                                        |              |                   |                 |           |  |
| ۲<br>۵                                     | کلا   |                                        |              |                   |                 |           |  |
|                                            | à     |                                        |              |                   |                 |           |  |

## ลิงค์อื่นๆ ดังรูป 14

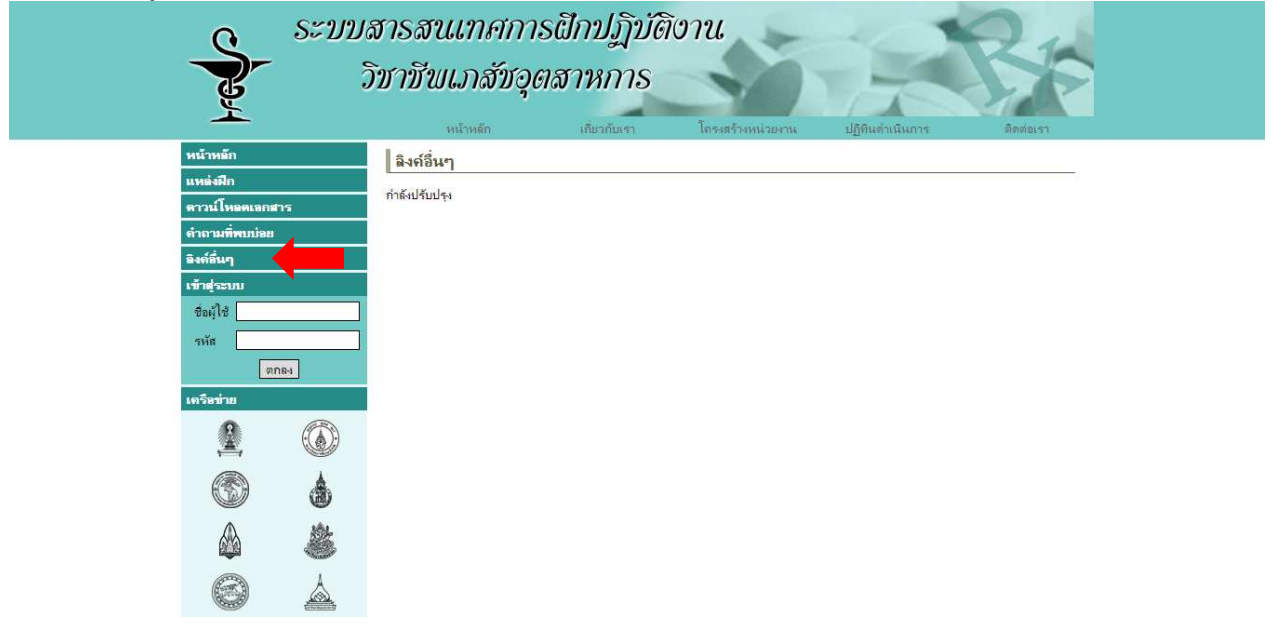

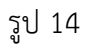

เข้าสู่ระบบ ดังรูป 15

| เข้าสู่ระบบ  | J     |
|--------------|-------|
| ชื่อผู้ใช้ [ |       |
| รหัส         |       |
|              | ตกลง  |
|              | รป 15 |

เครือข่าย เป็นลิงค์ที่นำไปหน้าเว็บไซต์คณะเภสัชศาสตร์ของแต่ละมหาวิทยาลัย ดังรูป 16

| ครือข่าย   |                            |
|------------|----------------------------|
|            |                            |
| 6          | ٩                          |
|            | 2                          |
| 0          | $\underline{\diamondsuit}$ |
| $\bigcirc$ |                            |
|            |                            |
| ۲          | Ø                          |
| Ó          |                            |
| รป         | 16                         |